# Příloha č. 1: Informace pro rodiče k aktivacím školních rodičovských účtů

Školní rodičovské účty zřizuje škola všem rodičům našich žáků, a to za účelem možnosti zabezpečené komunikace mezi rodiči a školou v souladu s nařízeními na ochranu osobních údajů. Ke každému dítěti jsou již s jeho vstupem do školy připraveny 2 rodičovské účty (jeden pro matku "a", jeden pro otce "b").

#### Instrukce k aktivacím školních rodičovských účtů

ID čísla dítěte/žáka jste již obdrželi, pokud se tak nestalo, kontaktujte p. hospodářku Jitřenku Pavlů (jitrenka.pavlu@zsns2.cz, mobil: 773 582 641).

Tento postup využijí pouze rodiče, kteří u nás ještě nemají žádné dítě, nebo ti, kteří si dosud neaktivovali rodičovské účty. Již aktivované rodičovské účty (z minulých let, u starších dětí), zůstávají v platnosti, beze změn.

**Aktivací účtů vyslovujete souhlas s jejich používáním.** Doporučujeme aktivovat školní rodičovský účet matky i otce dítěte (každou aktivaci zvlášť), pokud nepreferujete školní kontakt pouze s jedním z rodičů.

Uváděnému postupu prosíme věnujte patřičnou pozornost, běžné přihlašování je pak již velmi jednoduché.

# 1. <u>VE VAŠEM INTERNETOVÉM PROHLÍŽEČI v horním řádku prohlížeče, tj. do adresního řádku (tedy nikoli ve vyhledávacím poli na Seznamu) ZADEJTE NÁSLEDUJÍCÍ ODKAZ: https://portal.office.com</u>

| Přihlásit se            |         |  |
|-------------------------|---------|--|
| E-mail, telefon nebo    | ) Skype |  |
| Nemáte üčet? Vytvořte   | si hot  |  |
| Nezdařil se přistup k ú | čtu?    |  |
| Možnosti přihlášení     |         |  |
|                         | 1       |  |

- *do pole "E-mail, telefon nebo Skype" zadejte:* 
  - ✓ pro matku dítěte e-mail ve tvaru r99999a@rodic-zs-ns2.cz, kde místo čísel "99999" dosadíte ID vašeho dítěte v naší škole
  - ✓ pro otce dítěte e-mail ve tvaru r99999b@rodic-zs-ns2.cz, stejný princip ID (matka x otec -> liší se písmeny <u>a</u> x <u>b</u> za ID číslicemi)
- klikněte na tlačítko "Další"
- budete přesměrováni na přihlašovací stránku naší organizace (modrá obrazovka, napravo bílé pole)

# 2. <u>PŘIHLÁŠENÍ POMOCÍ ÚČTU ŠKOLY:</u>

| 100000000               |                 |  |
|-------------------------|-----------------|--|
| Protostation of portion | ni idu vişekake |  |
| 11111142-08             | amia            |  |
|                         |                 |  |
| Mildale se              |                 |  |

- naběhne automaticky e-mail ve tvaru <u>r99999a@rodic-zs-ns2.cz</u> (již s Vaším ID)
- zadejte úvodní heslo (stejné pro všechny rodiče žáků): HesloRodice2023
- kliknete na "Přihlásit se"
- znovu se objeví modrá obrazovka, napravo bílé pole

#### 3. AKTUALIZACE HESLA

| Aktu           | alizovat heclo                            |               |
|----------------|-------------------------------------------|---------------|
| Hesta<br>vyprš | - je nutné aktualizovat, protože p<br>ela | latnost hesla |
| 1999           | 99jir@rodic-25-162.12                     |               |
| Plive          | idiri bishti.                             |               |
| (all)          | é handis                                  |               |
| 7409           |                                           |               |

- zadejte původní heslo HesloRodice2023
- do dalších dvou políček zadejte své vlastní nové heslo, musí splňovat tyto podmínky:
  - a) musí mít minimálně 10 znaků
  - b) musí splňovat alespoň 3 z těchto dalších 4 podmínek:
    - alespoň jedno velké písmeno,
    - alespoň jedno malé písmeno,
    - číslo,
    - speciální znak, např. tečka, paragraf atd.
- potvrďte nové heslo (= zadejte ho znovu)
- klikněte na "Odeslat"
- znovu se objeví modrá obrazovka, napravo bílé pole
- 4. ZNOVUPŘIHLÁŠENÍ POMOCÍ ÚČTU ŠKOLY:

| Přihlášení pomocí účtu organizace |   |
|-----------------------------------|---|
| r99999a@rodic-zs-ns2.cz           | 2 |
| Heslo                             |   |

- zadáte již jen své vlastní heslo
- klikněte na "Přihlásit se"

• objeví se obrazovka s dotazem "Zůstat přihlášen/a?"

## 5. <u>VÝBĚR ANO X NE</u>

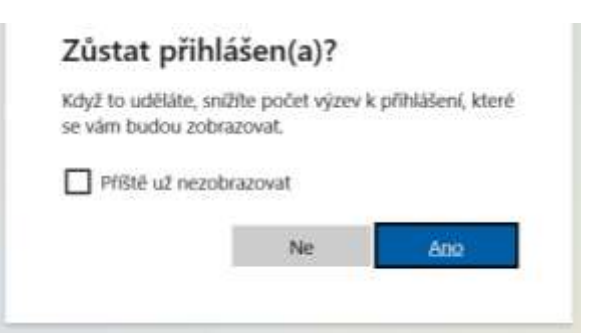

ANO = v několika následujících dnech, popř. při dalších přihlášeních nebude nutné zadávat heslo

- s tímto je spojené riziko při používání jednoho PC více uživateli se automaticky přihlásíte na poslední přihlášený účet, tudíž je možné, že někdo jiný bude moci použít váš školní účet,
- doporučujeme v tomto případě používat pro každý účet jiný prohlížeč (např. Google Chrome, Mozzila, Edge, ...), nebo přidat různé uživatelské účty v PC – tj. že dítě/žák bude mít svůj účet a vy rodiče také svůj, tímto se nebudete muset přihlašovat/odhlašovat,
- v případě použití více prohlížečů lze v každém prohlížeči zůstat přihlášen

NE = budete zadávat heslo při každém přihlášení

• po zadání ANO / NE se dostanete na uvítací stránku "Vítá vás Office"

## 6. PŘIHLÁŠENÍ SE NA OFFICE 365

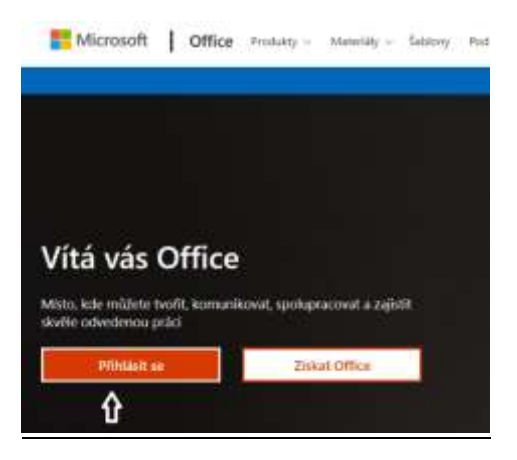

- klikněte na "Přihlásit se"
- 7. JIŽ JSTE NA DOMOVSKÉ STRÁNCE OFFICE 365 KOMPLETNĚ PŘIHLÁŠENI
  - kliknutím na ikonu Outlook se při dalších přihlašováních dostanete přímo do svého e-mailového rodičovského účtu (ve webovém rozhraní)

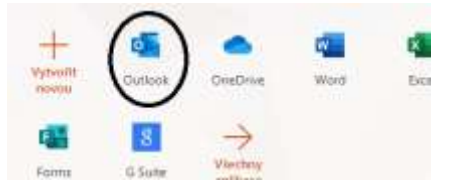